## ניהול מערכת ל"עיצוב האתר" של הגן

### <u>גננת יקרה...</u>

#### הקדמה:

כדאי שתדעי, שבמערכת זו את יכולה לשלוט בעיצוב של האתר שלך, כגון: שינוי הלוגו (כותרת האתר), התאמת צבע הרקע של כפתורי האתר הכי קרוב לצבעי הלוגו שלך, שינוי הצבע של (קוביית) "חדשות הגן", ו/או "יומן האירועים", ו/או המלצות האתר.

כמו כן, את יכולה לקבוע האם המערכת של הצגת התמונות בדף הבית, תופיע בדף הבית או שלא, הצגת (הקובייה) של "הפורמים" באתר.

#### <u>שלב א' - כניסה למערכת .</u>

יש להיכנס למערכת הניהול של האתר ולאחר מכן יש ללחוץ על המילים "הגדרות אתר". כפי שמראה החץ הכתום.

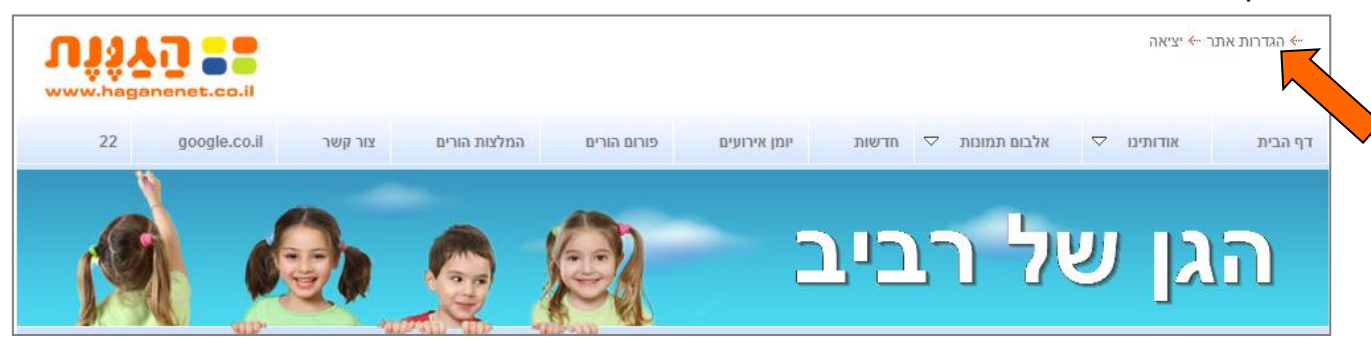

מייד לאחר הלחיצה ייפתח לנו הדף הבא ואז נלחץ על הלשונית "עיצוב האתר", כפי שראה החץ הכחול:

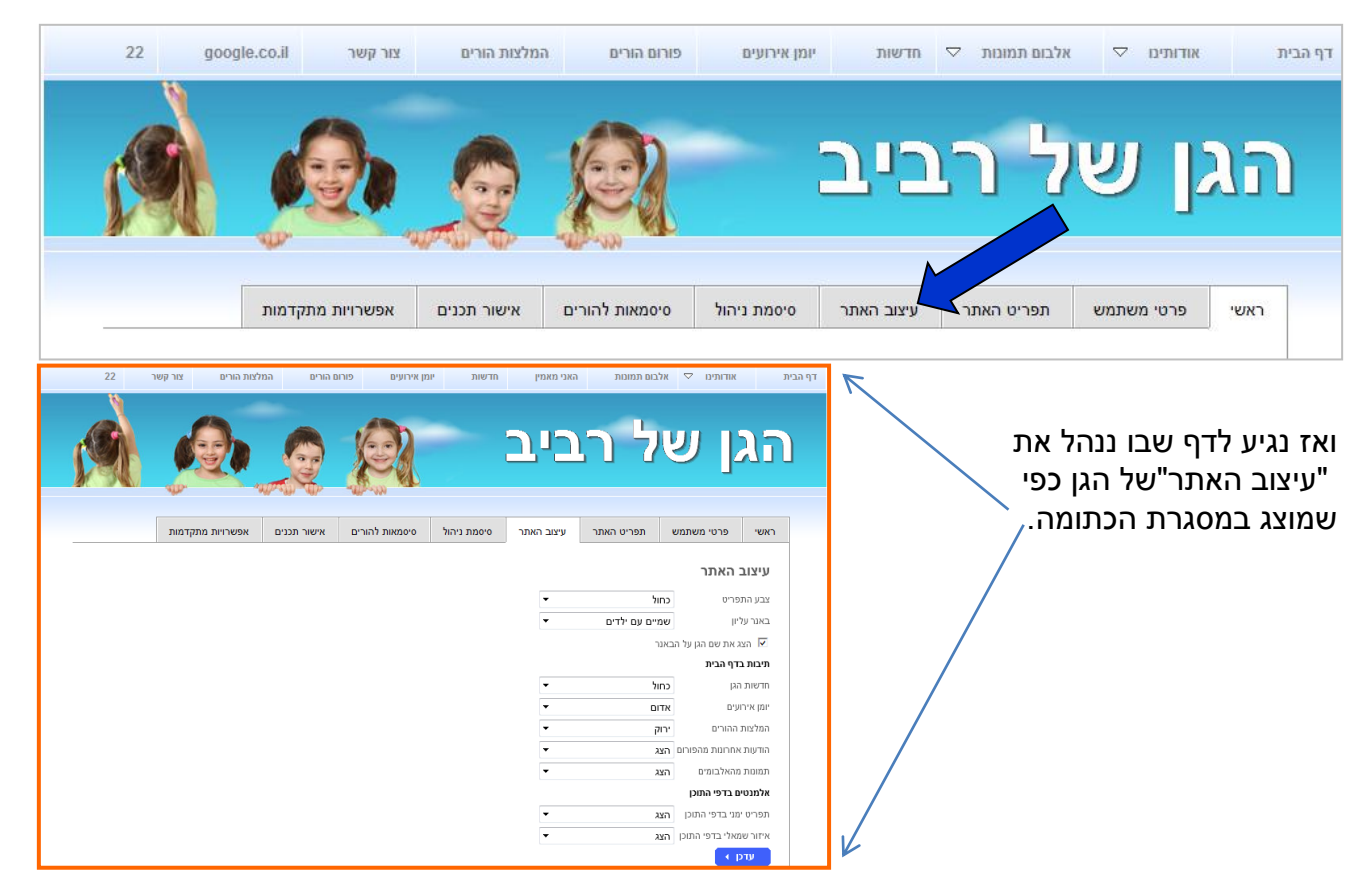

# ניהול מערכת ל"עיצוב האתר" של הגן

### <u>להלן תמונת המסך בהגדלה</u>

| <br>אפשרויות מתקדמות     | אישור תכנים | סיסמאות להורים | סיסמת ניהול | עיצוב האתר | תפריט האתר           | פרטי משתמש               | ראשי      |
|--------------------------|-------------|----------------|-------------|------------|----------------------|--------------------------|-----------|
|                          |             |                |             |            |                      | האתר                     | עיצוב     |
|                          |             |                |             | ~          | חול                  | פריט כ                   | צבע התי   |
|                          |             |                |             | 5          | עליון שמיים עם ילדים |                          | באנר על   |
| הצג את שם הגן על הבאנר 🔽 |             |                |             | הצו 🔽      |                      |                          |           |
|                          |             |                |             |            |                      | דף הבית:                 | תיבות ב   |
|                          |             |                |             | •          | חול                  | הגן כ                    | חדשות ו   |
|                          |             |                |             | -          | דום                  | עים א                    | יומן אירו |
|                          |             |                |             | •          | וק                   | ההורים יו                | המלצות    |
|                          |             |                |             | -          | צג                   | אחרונות מהפורום <b>ה</b> | הודעות א  |
|                          |             |                |             | -          | צג                   | מהאלבומים ה              | תמונות ו  |
|                          |             |                |             |            |                      | ם בדפי התוכן             | אלמנטיו   |
|                          |             |                |             | •          | צג                   | מני בדפי התוכן <b>ה</b>  | תפריט י   |
|                          |             |                |             | •          | צג                   | מאלי בדפי התוכן ה        | איזור שנ  |
|                          |             |                |             |            |                      | - • p                    | עדכ       |

- עיצוב התפריט מאפשר לשנות את הרקע של הכפתורים / בר הניווט באתר.
  ניתן לשנות את גוון הרקע של הכפתורים / בר הניווט האתר ע"י לחיצה על המשולש, כפי שמראה החץ הכתום. ואז לאחר שבחרנו את הצבע המתאים נלחץ על הכפתור הכחול "עדכן" כפי שמראה החץ הכחול.
- **2. עיצוב באנר עליון מאפשר שינוי כותרת האתר בהתאם ללוגו שלי ולמה שאני אוהבת או רוצה.** ניתן לשנות את הגרפיקה / העיצוב של הבאנר העליון באתר. לדוגמא הבאנר העליון שלנו כרגע הוא זה (כפי שמראה המסגרת הכתומה):

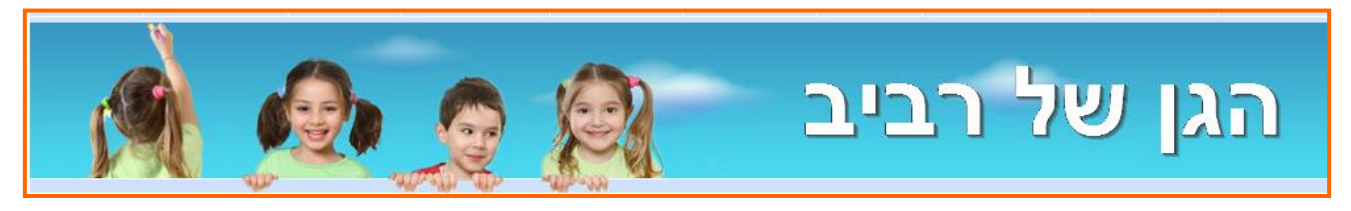

לכותרת / באנר עליון אחר לדוגמא (כפי שמוצג במסגרת הכחולה).

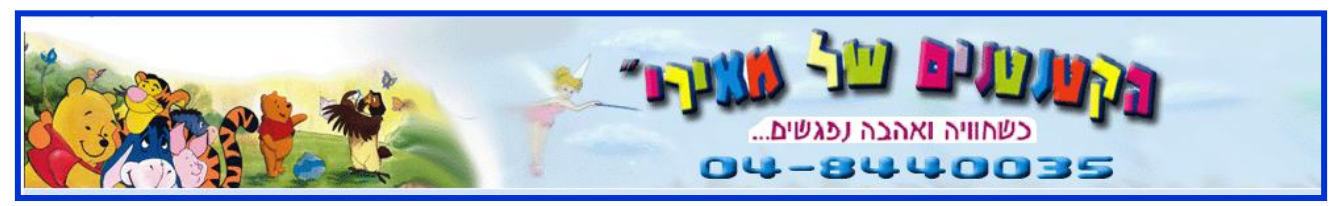

בכדי לעשות זאת ולשנות את כותרת האתר, נלחץ על המשולש כפי שמראה החץ הירוק, ואז נבחר באפשרות של "כותרת אישית יש להעלות קובץ".

> ברגע שנבחר באפשרות הזו, מייד המערכת תציג בפננו אפשרות להעלת קובץ + הסבר איזה סוג קובץ ניתן לעלות כפי שנראה בדף הבא...

| עיצוב האתר | תפריט האתר            | פרטי משתמש                             | ראשי        |
|------------|-----------------------|----------------------------------------|-------------|
|            |                       |                                        |             |
|            |                       | האתר                                   | עיצוב       |
|            | ול                    | פריט כח                                | צבע הח      |
| · ·        | מיים עם ילדים         | יון שו                                 | באנר עי     |
|            | זיים<br>זיים עם ילדים | שנ<br>ג את שם הגן על ה <mark>שנ</mark> | <b>•</b> הצ |
| ות קובץ)   | נרת אישית (יש להעל    | כדף הבית 🔲                             | תיבות ו     |

# ניהול מערכת ל"עיצוב האתר" של הגן

### <u>זה מה שנראה (כפי שמצויין במסגרת הכתומה)</u>

בשלב הזה, נלחץ על הכפתור השחור "החלף קובץ".

תיפתח לנו חלונית ואז ניגש / נגיע לקובץ שהכנו, הקובץ של עיצוב הכותרת לאתר שלנו בתוך התיקיות במחשב שלנו.

לאחר שנבחר אותו (ע"י קליק שמאלי בעכבר ולאחר מכן לחיצה על הכפתור "פתח" שנמצא בחלונית שנפתחה לנו מצד שמאל למטה), אנו נראה שהקובץ מתחיל לעלות לאתר והוא יופיע / יוצג בקטן בחלונית הזו

עכשיו בכדי שזה יופיע באתר שלנו נלחץ על הכפתור הכחול "עדכן" שנמצא בתחתית הדף של "עיצוב האתר" כפי שמראה החץ הכחול /

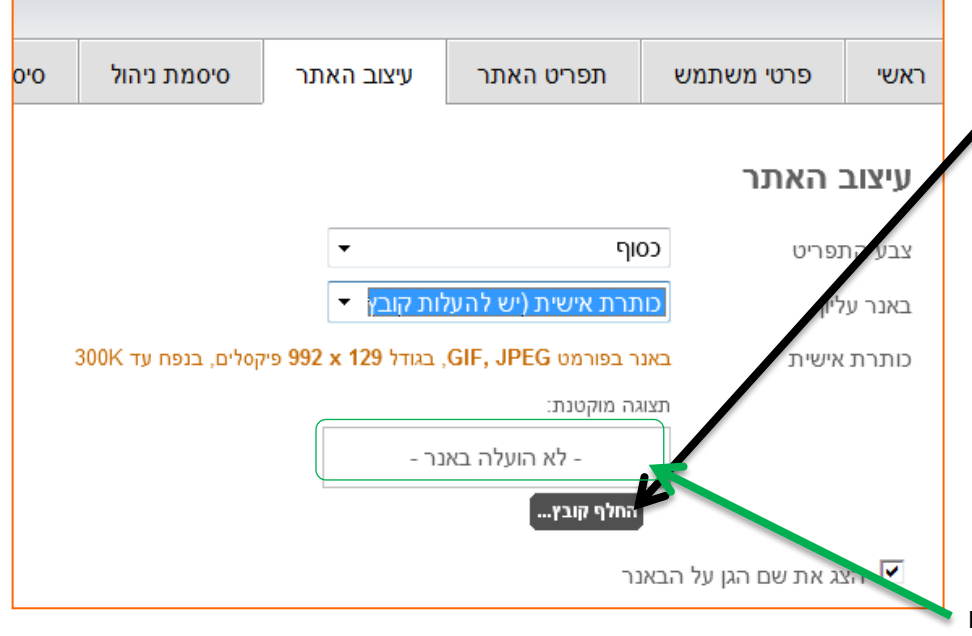

| ראשי     | פרטי משתמש         | л         | תפריט האתר       | עיצוב האתר      | סיסמת ניהול          | סיסמ |
|----------|--------------------|-----------|------------------|-----------------|----------------------|------|
|          |                    |           |                  |                 |                      |      |
| עיצונ    | : האתר             |           |                  |                 |                      |      |
| צבע הו   | נפריט              | ๆเดว      |                  | •               |                      |      |
| באנר ע   | ליון               | כותרת     | נ אישית (יש להעל | ות קובץ 🔻       |                      |      |
| כותרת    | אישית נ            | באנר בפוו | פורמט GIF, JPEG, | בגודל 992 x 129 | יקסלים, בנפח עד 300K |      |
|          | 1                  | תצוגה מוק | וקטנת:           |                 |                      |      |
|          |                    |           | - לא הועלה באו   | - ٦:            |                      |      |
|          |                    | החלף      | ף קובץ           |                 |                      |      |
| ia 🔽     | צג את שם הגן על הי | באנר      |                  |                 |                      |      |
| תיבות    | בדף הבית           |           |                  |                 |                      |      |
| חדשות    | הגן                | כחול      |                  | •               |                      |      |
| יומן איר | ועים               | אדום      |                  | -               |                      |      |
| המלצור   | נ ההורים           | יחק       |                  | -               |                      |      |
| הודעות   | אחרונות מהפורום    | הצג       |                  | -               |                      |      |
| תמונות   | מהאלבומים          | הצג       |                  | -               |                      |      |
| אלמנט    | ים בדפי התוכן      |           |                  |                 |                      |      |
| תפריט    | ימני בדפי התוכן    | הצג       |                  | •               |                      |      |
| אזדש     | מאלי בדפי התוכן    | הצג       |                  | •               |                      |      |
| עז       | (↓ p)              |           |                  |                 |                      |      |